คู่มือบันทึกความต้องการเบิกวัคซีนนักเรียนสำหรับหน่วยบริการ ในระบบ VMI โครงการกระจายวัคซีนตามแผนงานสร้างเสริมภูมิคุ้มกันโรคสำหรับนักเรียน สปสช. ปีงบประมาณ 2567

1. เข้าสู่ Website VMI ขององค์การเภสัชกรรมที่ <u>https://scm.gpo.or.th/vmi</u>

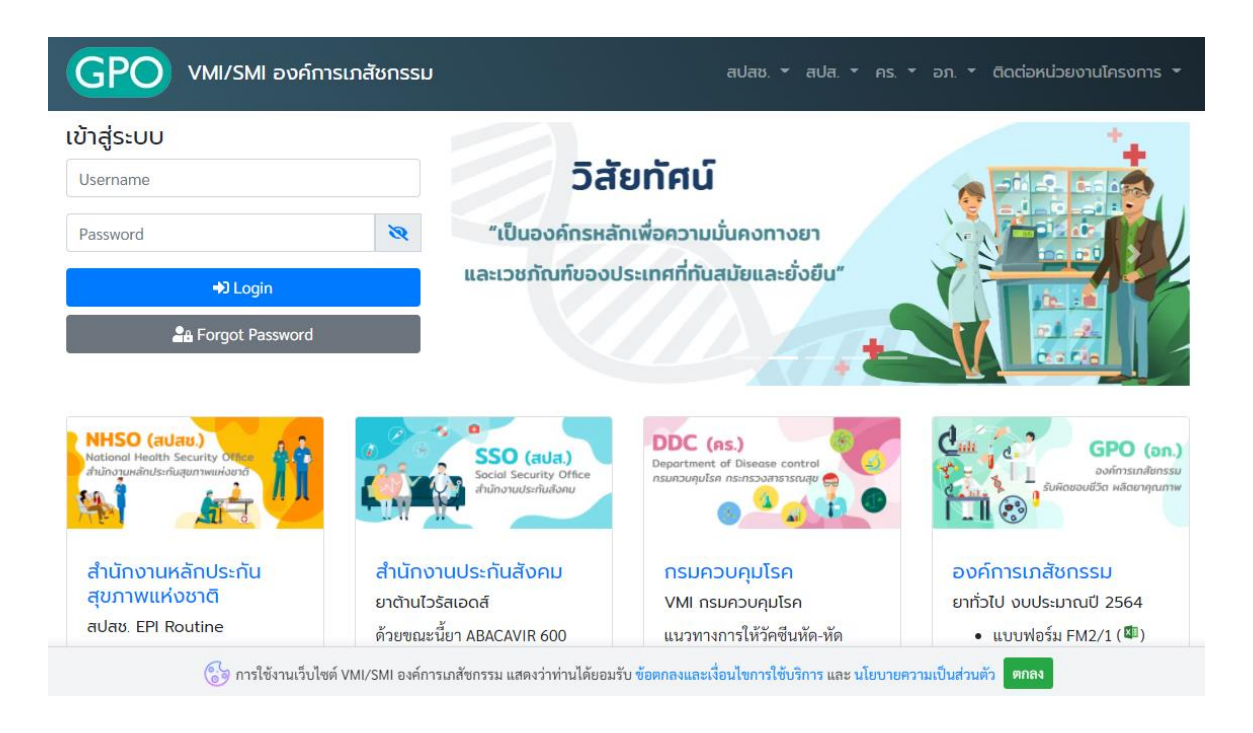

2. ใส่ Username และ Password ของแต่ละหน่วยบริการแล้วคลิกที่ปุ่ม "เข้าสู่ระบบ"

|                                                                                                    | สบสช. 👻 สบส. 🎽 คร.                                                                    | 🝷 อภ. * ติดต่อหน่วยงานโครงการ *                                                              |
|----------------------------------------------------------------------------------------------------|---------------------------------------------------------------------------------------|----------------------------------------------------------------------------------------------|
| เข้าสู่ระบบ<br>Username<br>Password 🗞                                                                                                    | วิสัยทัศน์<br>"เป็นองค์กรหลักเพื่อความมั่นคงทางยา                                     |                                                                                              |
| Ha Haraka Harak | ละเวชภัณฑ์ของประเทศที่ทันสมัยและยั่งยืน"<br>****                                      |                                                                                              |
| NHSO (aUau)<br>National Health Security Other<br>antinorunainUsritugummuriound                                                                                                    | DDC (ns.)<br>Declal Security Office<br>nunoroudsrifuidionu                            | GPO (on.)<br>Dominstrationssu<br>Suriaceoutisa Haarananne                                    |
| สำนักงานหลักประกัน สำนักงานประ<br>สุขภาพแห่งชาติ ยาต้านไวรัสเอดช<br>สปสช. EPI Routine ด้วยขณะนี้ยา AB                                                                                                    | ะกันสังคม กรมควบคุมโรค<br>ริ VMI กรมควบคุมโรค<br>ACAVIR 600 แนวทางการให้วัคชีนหัด-หัด | ອ <mark>ນค์การเภสัชกรรม</mark><br>ยาทั่วไป งบประมาณปี 2564<br>• ແบบฟอร์ม FM2/1 ( <b>ជ</b> ា) |

### 3. คลิกที่ปุ่ม "บันทึกความต้องการ"

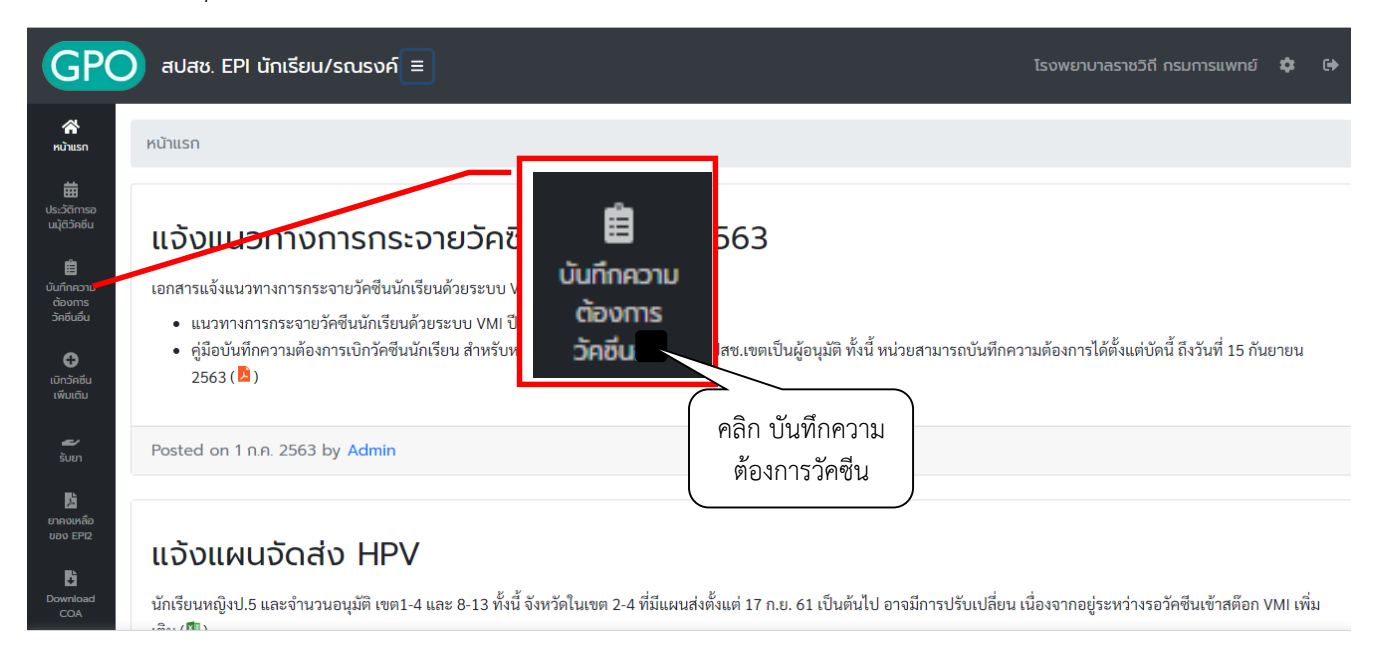

 ระบบจะแสดงหน้าจอ "ข้อความชี้แจงการคำนวณปริมาณวัคซีนนักเรียน" โดยจะแสดงวิธีการคำนวณการให้ วัคซีนในเด็กนักเรียน ให้อ่านเพื่อทำความเข้าใจการให้วัคซีนเสริมสำหรับเด็กนักเรียน ป.1 และ ป.6 เมื่อทำความ เข้าใจแล้วให้กดปุ่ม "OK" เพื่อไปหน้าจอบันทึกความต้องการเบิกวัคซีน ปี 2567

| อความชี้แจงการคำนวณปริมา                                                                                                    | เณวัคซีนนักเรียน                                                                                           |                                                                                                |                                                    |
|----------------------------------------------------------------------------------------------------|----------------------------------------------------------------------------------------------------|------------------------------------------------------------------------------------------------|----------------------------------------------------|
| ให้วัคซีนในเด็กนักเรียน เป็นการให้วัคซีนเสริมสำหรับเด็กนักเ <sup>ะ</sup><br>กันการระบาดของโรคได้ สำนักงานหลักประกันสขภาพแห่งช | ร์ยน ป.1 และ ป.6 (รายการวัคซีน ป.1 เป็นการให้แบบเก็บ<br>าติ จึงได้กำหนดแนวทางการกระจายวัคซีนนักเรียนผ่านระ | <b>ตกทุกรายการ)</b> เพื่อให้การบริหารจัดการวัคซีนนักเรียน ผ่<br>วบบ VMI ปีงบประมาณ 2563 ดังนี้ | านระบบ VMI เป็นไปอย่างมีประสิทธิภาพ อันจะส่งผลให้ส |
| กเรียนชั้นประถมศึกษาปีที่ 1 (ป.1)                                                                                             |                                                                                                    |                                                                                                |                                                    |
| วัคซีน                                                                                                    | ขนาดบรรจุ (dose/ขวด)                                                                                       | ประมาณการให้วัคซีน                                                                             | การคำนวณวัคซีน                                     |
| MMR                                                                                                    | 1                                                                                                    | คิดเก็บตก 10%                                                                                  |                                                    |
| ть                                                                                                    | 10                                                                                                    | คิดเก็บตก 10%                                                                                  |                                                    |
| OPV                                                                                                    | 20                                                                                                    | คิดเก็บตก 10%                                                                                  |                                                    |
| BCG                                                                                                    | 10                                                                                                    | คิดเก็บตก 5%                                                                                   | ตามจำนวนนักเรียนป.1 ที่ต้องเก็บตก                  |
| HB                                                                                                    | 2                                                                                                    | คิดเก็บตก 10%                                                                                  |                                                    |
| IPV                                                                                                    | 1                                                                                                    | คิดเก็บตก 10%                                                                                  |                                                    |
| J.E. (LIVE-ATTENUATED                                                                                                    | 1                                                                                                    | คิดเก็บตก 10%                                                                                  |                                                    |
| เรียนขั้นประถมศึกษาปีที่ 6 (ป.6)                                                                                              |                                                                                                    |                                                                                                |                                                    |
| วัคซีน                                                                                                    | ขนาดบรรจุ (dose/ขวด)                                                                                       | ประมาณการให้วัคซีน                                                                             | การคำนวณวัคชีน                                     |
| 75                                                                                                    | 10                                                                                                    | ให้ด้านอื่อ ป.6 พอราย                                                                          | ตามลำบาบบักเรียบ ป.6                               |

คู่มือบันทึกความต้องการเบิกวัคซีนนักเรียนสำหรับหน่วยบริการ ในระบบ VMI โครงการกระจายวัคซีนตามแผนงานสร้างเสริมภูมิคุ้มกันโรคสำหรับนักเรียน สปสช.

- 5. หน้าจอบันทึกความต้องการเบิกวัคซีน ปี 2567 โดยจะแบ่งเป็น 3 ส่วน ได้แก่
  - 1. ส่วนรายละเอียดจำนวน รพ.สต./คลินิกอบอุ่น จำนวนเด็ก ป.1 และ ป.6 ทั้งหมดใน CUP

2. ส่วนรายละเอียดยา จำนวนนักเรียนป.1 ที่ต้องฉีดเก็บตก จำนวนนักเรียนป.6 ที่ต้องฉีด และจำนวนที่ รพ. ต้องการเบิก (ขวด)

ส่วนรายชื่อสำหรับผู้อนุมัติติดต่อสอบถามข้อมูลเพิ่มเติม

| <b>ๆ</b> บันทึกความต้องการเบิกวัคชิน ปี. 2564                                                                                                |                                      |                                                      |                                                                                         |                                                                     | ส่วนรายส                                              | าะเอียด                                | จำนวน รพ.สต./                                                                        | $\sum$                     |                                     |                      |
|----------------------------------------------------------------------------------------------------|--------------------------------------|------------------------------------------------------|-----------------------------------------------------------------------------------------|---------------------------------------------------------------------|-------------------------------------------------------|----------------------------------------|--------------------------------------------------------------------------------------|----------------------------|-------------------------------------|----------------------|
| รำนวน รพ.สด./คลีบิคอบอุ่น*<br>รำนวนเด็ก ป.1 ทั้งหมดใน CUP*<br>รำนวนเด็ก ป.6 ทั้งหมดใน CUP*<br>• รายการวัคซีนป.1 เป็นการให้แบบเก็บตกทุกรายการ | ห่ง)<br>(คน)<br>(คน)                 |                                                      | ที่งหมดใง                                                                               | ยุน เทก<br>J CUP                                                    | 1 บ.1 แถะ บ.0                                         |                                        |                                                                                      |                            |                                     |                      |
| <ul> <li>กรณจานวนเบกคานวณตามสูตรของวิคชินแตละชนดนอย</li> <li>ท่านจะได้รับวัคชินโครงการ วัคชีน EPI(นักเรียน) หลังจากที</li> </ul>             | าวาจำนวน รพ.ส<br>ที่เจ้าหน้าที่ สปสง | ง. สาขาเขต Ap;<br>จำนวนนร.ที่<br>ต้องเก็บตก<br>(คน)* | ง ระบบจะปรบจา<br>prove แล้วภายให<br>จำนวน<br>เก็บตก (คิด<br>เป็น % ของ<br>นร. ทั้ง CUP) | านวนไหเทากบ ง<br>ม 2 สัปดาห์<br>จำนวนเบิก<br>คำนวณตาม<br>สูตร (ชวด) | านวน รพ.สต./ค<br>จำนวนที่<br>รพ.ต้องการ<br>เบิก (ชวด) | สนคอบอุนไ<br>สาเหตุที่จำ<br>นร.ทั้ง CU | ลยอดเนมด<br>นวนนร.เก็บตกมากกว่า 10% ของ<br>P/จำนวนที่ต้องการเบิกไม่ตรงกับ<br>สุคร // | สปสช. เขต<br>อนุมัติ (ชวด) | GPO ส่ง (ปัด<br>เต็ม Pack)<br>(ชวด) | อนุมัติ              |
| 121603660001 dT VACCINE 10 doses/vial (EPI-U.1)<br>121611551201 J.E.VACCINE (LIVE - ATTENUATED) 1 dose/vial (E                               | EPI)                                 |                                                      |                                                                                         |                                                                     |                                                       |                                        | ส่วนรายละเอีย                                                                        | เดยา จำน                   | เวนนร.ที่ต้                         | รอมมัติ<br>โองฉีดและ |
| ชื่อ-นามสกุล<br>ชื่อ นามสกุล ผู้รับผิดชอบ<br>3 ส่วนรายชื่อผู้ประ                                                                             | ะสานงาน                              | โทร<br>สํ                                            | ศัพท์มือถือ<br>าหรับผู้อนุมั                                                            | ີ່ ຫີ້ທີດຫ່ວສວາ                                                     | ุ่มถามข้อมูลเ<br>Save                                 | พิ่มเติม                               | จำนวนที่ รพ.                                                                         | ด้องการเเ๋                 | ม้ก (ขวด)                           | 2                    |

### 6. กรอกตัวเลขจำนวน รพ.สต./คลีนิคอบอุ่น เด็ก ป.1 และ ป.6 ทั้งหมดใน CUP

| 🛱 บันทึกความต้องการเบิกวัคซีน ปี 2565                         |         | _ |                              |  |
|---------------------------------------------------------------|---------|---|------------------------------|--|
| จำนวน รพ.สต./คลีนิคอบอุ่น*                                    | 15      |   | กรอกจำนวน รพ.สต/คลีนิคอบอุ่น |  |
| จำนวนเด็ก ป.1 ทั้งหมดใน CUP*                                  | 1000    |   | จำนวนเด็ก ป.1 ทั้งหมดใน CUP  |  |
| จำนวนเด็ก ป.6 ทั้งหมดใน CUP*                                  | 1000    |   | จำนวนเด็ก ป.6 ทั้งหมดใน CUP  |  |
| <ul> <li>รายการวัดซึ่งป 1 เป็นการให้แบบเว็บตกทุกรา</li> </ul> | \$10.75 | - |                              |  |

กรณีจำนวนเบิกคำนวณตามสูตรของวัคชีนแต่ละชนิดน้อยกว่าจำนวน รพ.สต./คลินิคอบอุ่น ระบบจะปรับจำนวนให้เท่ากับ จำนวน รพ.สต./คลินิคอบอุ่นโดยอัตโนมัติ

ท่านจะได้รับวัคซีนโครงการ วัคซีน EPI(นักเรียน) หลังจากที่เจ้าหน้าที่ สปสช. สาขาเขต Approve แล้วภายใน 2 สัปดาห์

| รายการวัคซีน ป.1                                | จำนวน<br>นร.ที่ต้อง<br>เ <mark>ก็บตก</mark><br>(คน)* | จำนวน<br>เก็บตก<br>(คิดเป็น %<br>ของนร. ทั้ง<br>CUP) | จำนวนเบิก<br>คำนวณ<br>ตามสูตร<br>(ขวค) | จำนวนที่<br>รพ.ต้องการ<br>เบิก (ชวด) | สาเหตุที่จำนวบบร.เก็บตกมากกว่า<br>10% ของนร.ทั้ง CUP/จำนวนที่<br>ต้องการเปิกไม่ตรงกับสูตร | สปสช. เขต<br>อนุมัติ<br>(ขวด) | GPO ส่ง<br>(ปัดเต็ม<br>Pack)<br>(ขวด) | อนุมัติ   |
|-------------------------------------------------|------------------------------------------------------|------------------------------------------------------|----------------------------------------|--------------------------------------|-------------------------------------------------------------------------------------------|-------------------------------|---------------------------------------|-----------|
| 121603660001 dT VACCINE 10 doses/vial (EPI-U.1) |                                                      | 0.00                                                 | 15                                     | 15                                   |                                                                                           | 15                            | 15                                    | รออนุมัติ |

- กรอกตัวเลขจำนวนนักเรียน ป.1 เฉพาะจำนวนที่ต้องฉีดเพื่อเก็บตกในวัคซีนแต่ละรายการ สำหรับรายการวัคซีน ป.1 รายการใดไม่มีเด็กที่ต้องเก็บตก ให้ใส่ 0 และกรอกจำนวนนักเรียนป.6 ทั้งหมดที่ต้องฉีด สำหรับรายการ วัคซีน dT ป.6
- รายการวัคซีนป.1 เป็นการให้แบบเก็บตกทุกรายการ
- กรณีจำนวนเบิกคำนวณตามสูตรของวัคซีน แต่ละชนิดน้อยกว่าจำนวน รพ.สต./คลินิคอบอุ่น ระบบจะปรับจำนวนให้เท่ากับ จำนวน รพ.สต./คลินิคอบอุ่นโดยอัตโนมัติ
- ท่านจะได้รับวัคขึ้นโครงการ วั๊คขึ้น EPI(นักเรียน) หลังจากที่เจ้าหน้าที่ สปสช. สาขาเขต Approve แล้ว<u>กายใน 2 สัปดาห์</u>

| รายการวัคซีน ป.1                                                  | จำนวน<br>นร.ที่ต้อง<br><mark>เก็บตก</mark><br>(คน)* | จำนวน<br>เก็บตก<br>(คิดเป็น %<br>ของนร. ทั้ง<br>CUP) | จำนวน<br>คำนว<br>ตามสูตร<br>(ชาต) | กรอกจำนว<br>จำนวนที่ต้ <sub>ก</sub><br>เบิก (ขวด) | งนนักเรียน <b>ป.1</b> เฉา<br>องฉีดเพื่อ <mark>เก็บตก</mark><br><sup>10% ของนะ.พัง CUP/งาน<br/>ค้องการเบิกไม่ครงกับสูง</sup> | พาะ (<br>วนที<br>กร | 1<br>ปสช. เขต<br>อนุมัติ<br>(ขวด) | GPO ส่ง<br>(ปัดเต็ม<br>Pack)<br>(ขวด) | อนุมัติ   |
|-------------------------------------------------------------------|-----------------------------------------------------|------------------------------------------------------|-----------------------------------|---------------------------------------------------|----------------------------------------------------------------------------------------------------|---------------------|-----------------------------------|---------------------------------------|-----------|
| 121603660001 dT VACCINE 10 doses/vial (EPI-U.1)                   |                                                     |                                                      |                                   |                                                   |                                                                                                    |                     |                                   |                                       | รออนุมัติ |
| 121611551201 J.E.VACCINE (LIVE - ATTENUATED) 1 dose/vial<br>(EPI) |                                                     |                                                      |                                   |                                                   |                                                                                                    |                     |                                   |                                       | รออนุมัติ |
| 121611880001 ORAL DOLLOMIVELITIS VACCINE 20 doese fuist           |                                                     |                                                      |                                   |                                                   |                                                                                                    |                     |                                   |                                       | ຮວລາເນີທີ |
| รายการวัคซีน ป.6                                                  | จำนวน<br>นร.ที่ต้อง<br><mark>ฉีด</mark> (คน)*       | จำนวน<br>เก็บตก<br>(คิดเป็น %<br>ของนร. ทั้ง<br>CUP) | กรอก<br>ที่ต้อง                   | าจำนวนนักเ<br>งฉีด dT ป.6                         | รียน <b>ป.6 ทั้งหมด</b><br>ร                                                                                                |                     | 2<br>อนุมัติ<br>(ขวด)             | GPO ส่ง<br>(ปัดเต็ม<br>Pack)<br>(ขวด) | อนุมัติ   |
| 121603660101 dT VACCINE 10 doses/vial (EPI-U.6)                   |                                                     |                                                      |                                   |                                                   |                                                                                                    |                     |                                   |                                       | รออนุมัติ |

 ระบบทำการคำนวณเปอร์เซนต์ของนักเรียนที่ต้องฉีดวัคซีน และจำนวนวัคซีนที่ต้องการเบิกให้อัตโนมัติ โดย ตรวจสอบจำนวนวัคซีนที่เบิกในช่อง "จำนวนเบิกคำนวณตามสูตร (ขวด)" ว่าเพียงพอกับการใช้วัคซีนจริงหรือไม่ ถ้าไม่เพียงพอสามารถแก้ไขได้เอง (ข้อ 9)

| รายการวัคซึม ป.1<br>121603660001 dT VACCINE 10 doses/vial (EPI-ป.1)<br>121611551201 J.E.VACCINE (LIVE - ATTENUATED) 1 dose/vial<br>(EPI) | จำนวน<br>นร.ที่ต้อง<br>เก็บตก<br>(คน)*<br>200<br>100 | จำนวน<br>เก็บตก<br>(คิดเป็น %<br>ของนร. ทั้ง<br>CUP)<br>20.00 | ຈຳນວນເປີກ<br>คำນວດ<br>ຫາມສູດຈ<br>(ບັວດ)<br>23<br>111 | จำนวนรี่<br>รพ.ต้อง<br>เบิก (ข<br>23<br>111 | ตรวจสอบจำนวนวัคซีนท์<br>คำนวณให้ว่าเพียงพอกับ<br>ต้องการหรือไม่                                 | ไระบบ (<br>เความ              | <b>GPO я́з</b><br>2<br>25<br>120      | <mark>อนุมัติ</mark><br>รออนุมัติ<br>รออนุมัติ |
|----------------------------------------------------------------------------------------------------|------------------------------------------------------|---------------------------------------------------------------|------------------------------------------------------|---------------------------------------------|-------------------------------------------------------------------------------------------------|-------------------------------|---------------------------------------|------------------------------------------------|
| รายการวัคซีน ป.6                                                                                                    | จำนวน<br>นร.ที่ต้อง<br><mark>ฉีด</mark> (คน)*        | จำนวน<br>เก็บตก<br>(คิดเป็น %<br>ของนร. ทั้ง<br>CUP)          | จำนวนเบิก<br>คำนวณ<br>ตามสูตร<br>(ขวด)               | จำนวนที่<br>รพ.ต้องการ<br>เปิก (ขวด)        | สาเหตุที่จำนวนนร.ที่ต้องฉีดน้อยกว่า<br>100% ของนร.ทั้ง CUP/จำนวนที่<br>ต้องการเปิกไม่ตรงกับสูตร | สปสช. เขต<br>อนุมัติ<br>(ขวค) | GPO ส่ง<br>(ปัดเต็ม<br>Pack)<br>(ขวด) | อนุมัติ                                        |
| 121603660101 dT VACCINE 10 doses/vial (EPI-U.6)                                                                                          | 100                                                  | 100.00                                                        | 110                                                  | 110                                         |                                                                                                 | 110                           | 110                                   | รออนุมัติ                                      |
| 1<br>เปอร์เซนต์ของนักเรียนที่ต้องฉีดวัศ                                                                                                  | เซินเทียบ                                            |                                                               |                                                      | J                                           |                                                                                                 |                               |                                       |                                                |

9. - กรณีจำนวนวัคซีนไม่เพียงพอต่อการใช้จริง สามารถแก้ไขได้ที่ช่อง "จำนวนที่ รพ. ต้องการเบิก (ขวด)" โดย เมื่อทำการแก้ไขแล้วทางระบบจะให้กรอกข้อมูล "สาเหตุ ของการที่จำนวนเบิกคำนวณตามสูตร ไม่ตรงกับ จำนวนที่ รพ.ต้องการเบิก <u>ทั้งนี้ หน่วยบริการสามารถปรับเพิ่มได้ไม่เกิน 1.5 เท่าของจำนวนที่ระบบคำนวณไว้</u>
- กรณีจำนวนนักเรียนป.1 ที่เก็บตกมากกว่า 10% หรือ กรณีจำนวนนักเรียนป.6 ที่ต้องฉีดน้อยกว่า 100% ระบบจะให้กรอกข้อมูล "สาเหตุที่จำนวนนักเรียนป.6 ที่ต้องฉีดน้อยกว่า 100% น้อยกว่า 100%/สาเหตุที่จำนวนนักเรียนป.6 ที่ต้องฉีด

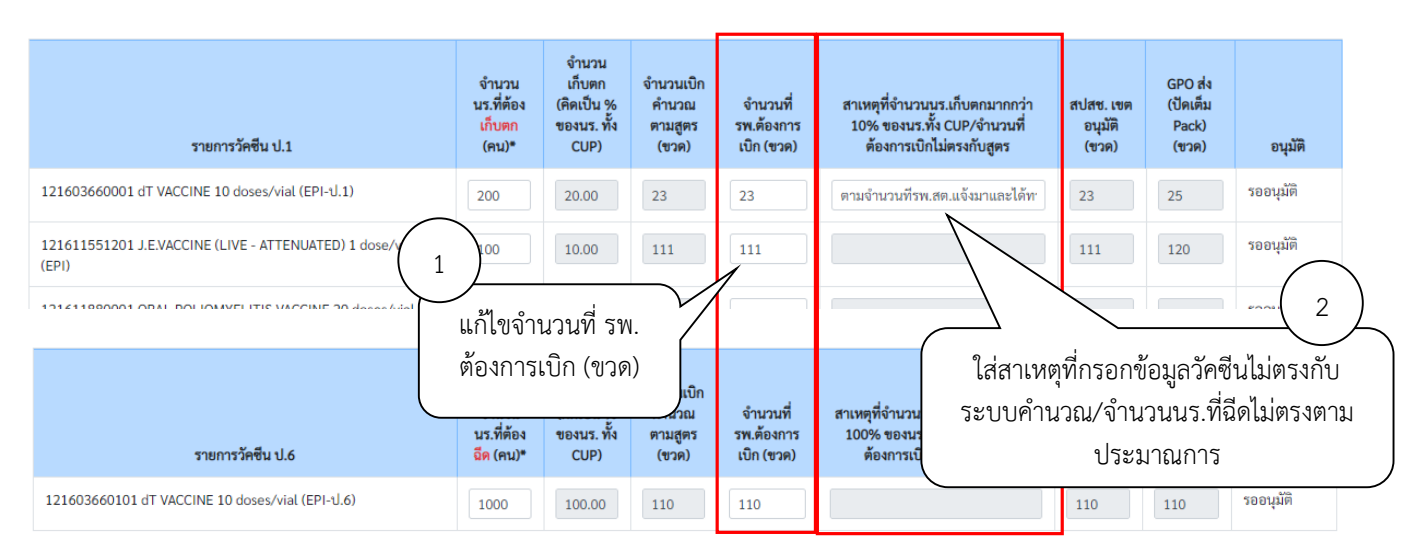

 เมื่อตรวจสอบความถูกต้องของข้อมูลเรียบร้อยแล้ว ให้กรอกชื่อและเบอร์โทรศัพท์มือถือของผู้ประสานงาน สำหรับให้ผู้อนุมัติติดต่อสอบถามข้อมูลเพิ่มเติม โดยสามารถใส่ได้มากสุด 3 คนจากนั้นคลิกที่ปุ่ม "Save" เพื่อทำ การส่งข้อมูลเข้าระบบ จากนั้นระบบจะมีข้อความแจ้งเตือนเมื่อส่งข้อมูลสำเร็จว่า "เก็บข้อมูลเรียบร้อยแล้ว"

| ชื่อ-นามสกุล*<br>xxxxxxx  | โทรศัพท์มือถือ*<br>0991979539 | กรอกข้อมูล 🔒    |
|---------------------------|-------------------------------|-----------------|
| ชื่อ-นามสกุล              | โทรศัพท์มือถือ                | ผู้ประสานงาน    |
| ชื่อ นามสกุล ผุ้รับผิดชอบ | สำหรับผู้อนุมัติติดต่อสอบถาม  | ข้อมูลเพิ่มเติม |
| ชื่อ-นามสกุล              | โทรศัพท์มือถือ                |                 |
| ชื่อ นามสกุล ผุ้รับผิดชอบ | สำหรับผู้อนุมัติติดต่อสอบถาม  | ข้อมูลเพิ่มเติม |
| 2                         | คลิกปุ่ม SAVE Save            |                 |

L

V

11. องค์การเภสัชกรรมเปลี่ยนการแจ้งเตือนผ่าน SMS มาใช้การแจ้งเตือนผ่าน Email หากท่านประสงค์รับข้อมูล แจ้งเตือน ท่านสามารถกรอก Email เพื่อรับการแจ้งเตือนได้ที่เมนู Email Subscription

| GPC                                   | สปสช. EPI นักเรียน/รณรงค์ ≡                                                    |
|---------------------------------------|--------------------------------------------------------------------------------|
| <b>ก</b><br>หน้าแรก                   | หน้าแรก / Email Subscription                                                   |
| 🛱<br>ประวัติการอ<br>นปุติวัคชีน       | 🖪 กรอกรายละเอียดเพื่อรับข้อมูลข่าวสาร/แจ้งเตือนโครงการ EPI - นักเรียนและรณรงค์ |
| ปั้นที่กความ<br>ต้องการ<br>วัคชินอื่น | Email address *<br>กรอก Email                                                  |
| เบิทวัคชื่น<br>เพิ่มเติม              | Name *กรอกชื่อและนามสกุล                                                       |
| <b>สว</b><br>รับยา                    | Subscribe                                                                      |
| ยาคงเหลือ<br>ของ EPI2                 | กรอก Email เพื่อรับข้อมูลข่าวสาร/แจ้งเดือนจากโครงการ EPI - นักเรียบและรณรงค์   |
| Email<br>Subscription                 |                                                                                |

12. เมื่อเจ้าหน้าที่ สปสช. ทำการอนุมัติจำนวนเบิกวัคซีนแล้ว ระบบจะส่ง SMS แจ้งไปยังเบอร์โทรศัพท์ตามที่ระบุไว้ หน่วยบริการสามารถตรวจสอบข้อมูลการอนุมัติได้จาก เมนู ประวัติการอนุมัติวัคซีน

| GPO                                                   | สปสช. EPI นักเรียน/รณร                                                                                                    | รงค์ =                                                           |                                                     | โรงพยาบ                         | าลราชวิถี กรมการแพทย์ 🏼 🏟 🕞          |
|-------------------------------------------------------|----------------------------------------------------------------------------------------------------|------------------------------------------------------------------|-----------------------------------------------------|---------------------------------|--------------------------------------|
| ເຊັ<br>ກນ້າແຮກ                                        | หน้าแรก                                                                                                    |                                                                  |                                                     |                                 |                                      |
| ประวัติการอ<br>นนุ้ติวักซีน<br>นั้นทึกความ<br>ต้องการ | <b>แจ้งแนวทางการ</b><br>เอกสารแจ้งแนวทางการกระจายวัค                                                                       | กระจายวัคซีเ<br>ประวั<br><sup>เซ็นมักเรียนด้วยระบบ VM</sup> แป้ต | มีการอ<br>วัคชิน                                    |                                 |                                      |
| วัคชีนอื่น<br>🔁<br>เบิกวัคซีน<br>เพิ่มเติม            | <ul> <li>แนวทางการกระจายวัคซีนนั</li> <li>คู่มีอบันทึกความต้องการเบิก</li> <li>2563 (<sup>1</sup>/<sub>2</sub>)</li> </ul> | ักเรียนด้วยระบบ VMI ปีงบ<br>วักขึ้นนักเรียน สำหรับหน่า           | คลิก ประ                                            | <u>มีสามารถนั้ง</u><br>วัติการ  | ด้ตั้งแต่บัดนี้ ถึงวันที่ 15 กันยายน |
| <b>ແມ</b> ່<br>ຮັບຍາ                                  | Posted on 1 ก.ค. 2563 by Ad                                                                                                | lmin                                                             | อนุมตวเ                                             | คซน                             |                                      |
| มาคงเหลือ<br>ของ EPI2<br>Download<br>COA              | แจ้งแผนจัดส่ง l<br>นักเรียนหญิงป.5 และจำนวนอนุมัต                                                                          | <b>HPV</b><br>าิ เขต1-4 และ 8-13 ทั้งนี้ จังหวัดในเขต 2-4 i      | ที่มีแผนส่งตั้งแต่ 17 ก.ย. <u>61 เป็นต้</u> นไป อาจ | วมีการปรับเปลี่ยน เนื่องจากอยู่ | ระหว่างรอวัคซีนเข้าสต๊อก VMI เพิ่ม   |
| ➡ Usะɔ̌ānısəu<br>Show 10 + 0                          | มัติวัคชิน<br>entries                                                                                                    |                                                                  | (2)<br>คลิก                                         | า รายละเอียด                    | Search:                              |
|                                                       | วันที่บันทึกข้อมูล                                                                                                    | วันที่อนุมัติ                                                    | ปึงบประมาณ                                          | ประเภท                          | รายละเอียด                           |
| 21 w.e. 2564                                          |                                                                                                    | 21 พ. <del>ค</del> . 2564                                        | 2563                                                | เบิกปกติ                        |                                      |
| Showing 1 to 1 of                                     | of 1 entries                                                                                                    |                                                                  |                                                     |                                 | Previous 1 Next                      |

 ระบบจะแสดง ตัวเลขใต้คอลัมน์ "สปสช.เขตอนุมัติ (ขวด)" คือจำนวนวัคซีนที่ สปสช. อนุมัติให้หน่วยบริการ ตัวเลขใต้คอลัมน์ " GPO ส่ง (ปัดเต็ม Pack) (ขวด)" คือจำนวนที่องค์การเภสัชกรรมจะจัดส่งให้กับหน่วยบริการ และวันที่และเวลาใต้คอลัมน์ "อนุมัติ" คือวันที่และเวลาที่เจ้าหน้าที่ สปสช. ทำการอนุมัติ

| หน้าแรก / ประวัติการอนุมัติวัคชีน / รายละเอียดการอนุมัติวั | วัคซีน                              |                                                     |                                    |                                                       |                                   |  |
|------------------------------------------------------------|-------------------------------------|-----------------------------------------------------|------------------------------------|-------------------------------------------------------|-----------------------------------|--|
| 🖹 ประวัติการเบิกวัคซีน วันที่ 21 พ.ค. 2564 ปีงบประมาณ 2    | 2563                                |                                                     |                                    |                                                       |                                   |  |
| จำนวน รพ.สด.∕คลีนิคอบอุ่น<br>จำนวนเด็ก ป.1 ทั้งหมดใน CUP   | 15<br>จำนวนเด็ก ป.1 ทั้งหมดใน CUP ( | ้คน)                                                |                                    | จำนวนวัคซีนที่<br>สปสช. อนุมัติ                       |                                   |  |
| จำนวนเด็ก ป.6 ทั้งหมดใน CUP                                | จำนวนเด็ก ป.6 ทั้งหมดใน CUP (       | ัคน)                                                |                                    | 7                                                     |                                   |  |
| รายการวัคซีน ป.1                                           | จำนวนนร.ที่<br>ต้องเก็บตก<br>(คน)*  | จำนวน<br>เก็บตก (คิด<br>เป็น % ของ<br>นร. ทั้ง CUP) | งานา<br>ทำนา<br>งานวนวัคซีนที่ GPO | มากกว่า 10% ของ<br>สปสช. เชต เต็ม<br>อนุมัติ (ชวต) (ช | ส่ง (ปัด<br>Pack)<br>เวด) อนุมัติ |  |
| 121603660001 dT VACCINE 10 doses/vial (EPI-J.1)            | 200                                 | 20%                                                 | 23 จะจัดส่งให้ มา                  | าและได้ทวนสอบ 23 25                                   | 21 พ.ค. 2564<br>เวลา 16:10        |  |
| 1316164E0001 BCC Vaccine 10 decerticial (EDI)              | 0                                   | 0                                                   | 10 10                              | 15 _ 20                                               | Two year                          |  |
|                                                            |                                     |                                                     |                                    | วัน เวลาที่ สเ<br>Approve                             | ไสช.                              |  |

# 14. กรณีที่ต้องการเบิกวัคซีนเพิ่มเติม คลิกที่เมนู "เบิกวัคซีนเพิ่มเติม" โดยสามารถเบิกเพิ่มเติมได้ไม่เกิน 2 ครั้ง

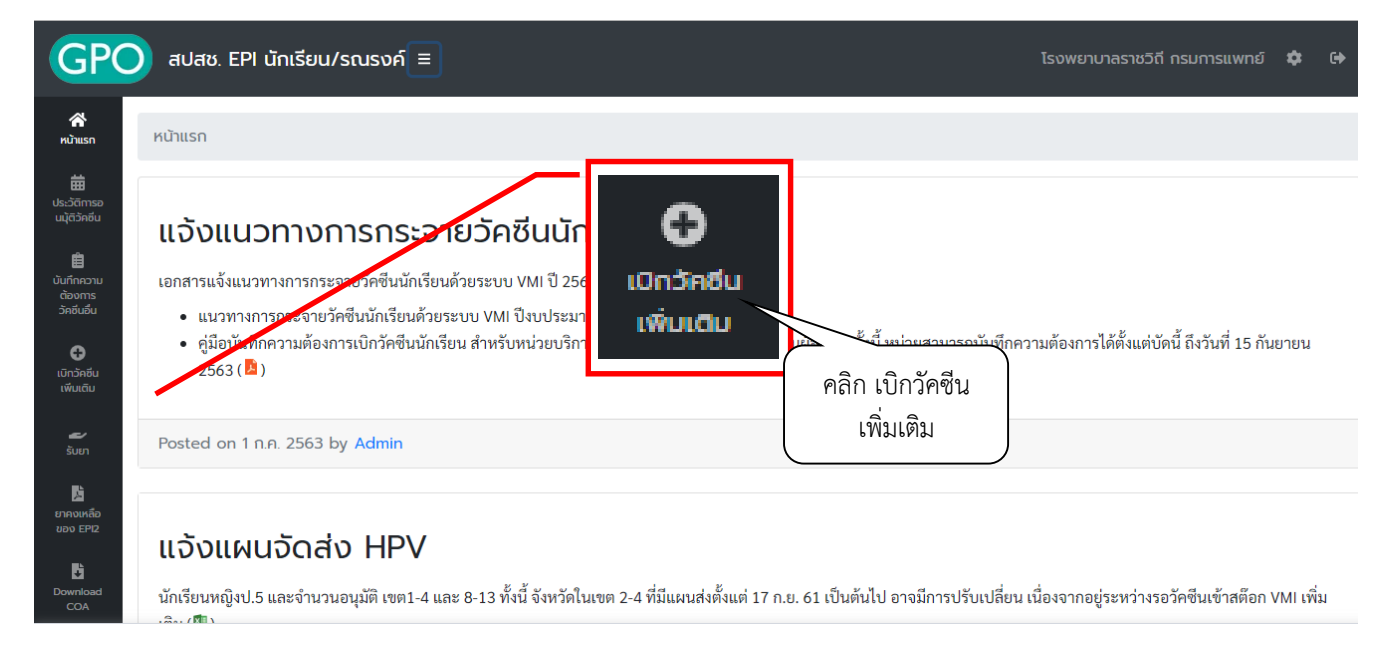

 ระบบจะแสดงหน้าจอ "การบันทึกเบิกแบบปกติยังรอการอนุมัติจากทางสปสช.จึงยังไม่สามารถเบิกเพิ่มเติมได้" หากยังไม่ได้รับการอนุมัติจาก สปสช. และไม่สามารถเบิกวัคซีนเพิ่มเติมได้

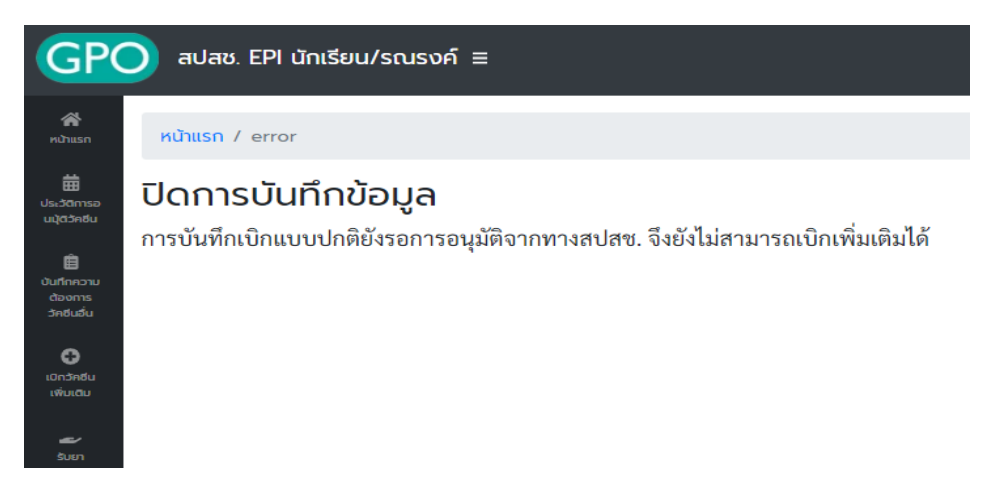

 และระบบจะขึ้นหน้าจอ "ท่านไม่สามารถเบิกเพิ่มเติมได้ เนื่องจากยังไม่ครบ 14 วัน..." หากยังไม่ครบ 14 วันนับ จากวันที่ได้รับการอนุมัติจาก สปสช. โดยระบบจะแจ้งให้ทราบว่าสามารถเบิกเพิ่มเติมได้ในวันที่เท่าไหร่

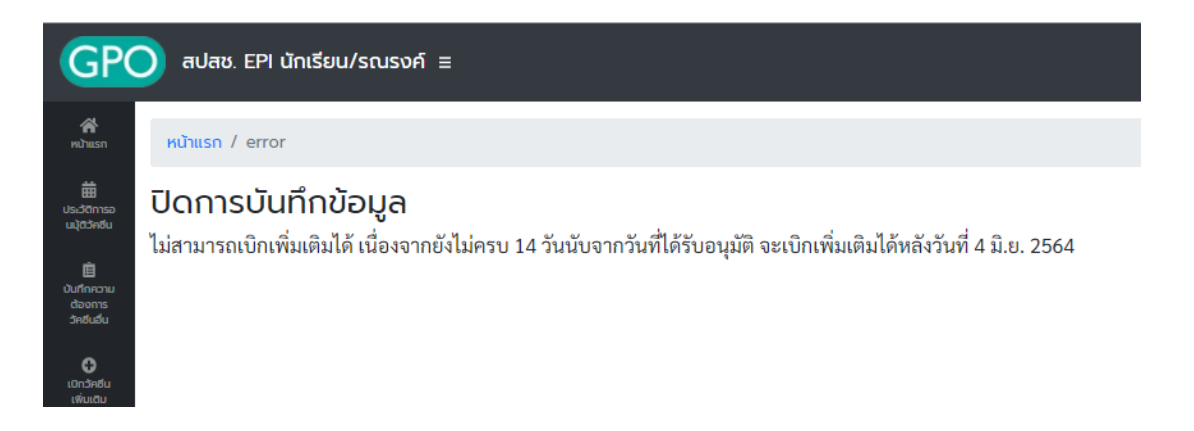

- หากถึงกำหนดที่สามารถเบิกวัคซีนเพิ่มเติมได้แล้ว ระบบจะแสดงหน้าจอบันทึกความต้องการเบิกวัคซีนเพิ่มเติม โดยจะแบ่งออกเป็น 2 ส่วนคือ
  - a. ส่วนรายละเอียดยา, จำนวนที่ รพ. ต้องการเบิกเพิ่มเติม (ขวด) และสาเหตุที่เบิกเพิ่มเติม

| 🛿 บันกึกวัคอีนเพิ่มเดิม                                                      |                                        |                        |                        |                       |                                     |               | ส่วนรา<br>เพิ่มเติ: | เยละเอียเ<br>ม (ขวด) | ุ่งยาจำนว<br>และสาเห  | เนที รพ.<br>เตุที่เบิกเท่           | ต้องการเบิ<br>พิ่มเติม |
|------------------------------------------------------------------------------|----------------------------------------|------------------------|------------------------|-----------------------|-------------------------------------|---------------|---------------------|----------------------|-----------------------|-------------------------------------|------------------------|
|                                                                              |                                        |                        |                        | ครั้งที่ 1            |                                     |               |                     |                      | กรงที่ 2              |                                     | (                      |
| ซื่อยา                                                                       | จำนวน<br>วัคซีนที่เบิก<br>ครั้งที่แล้ว | ເບີກເพີ່ມເตີມ<br>(ขวด) | สาเหตุการเบิกเพิ่ม     | สปสช.อนุมัติ<br>(ชวด) | GPO ส่ง (ปัด<br>เต็ม Pack)<br>(ชวด) | วันที่อนุมัติ | เบิกเพิ่มสาน        | หตุการเบิกเพิ่ม      | สปสช.อนุมัติ<br>(ชวด) | GPO ส่ง (ปัด<br>เต็ม Pack)<br>(ขวด) | วันที่อนุมัติ          |
| 121603660001 dT VACCINE 10 doses/vial<br>(EPI-U.1) (1 Pack = 50 Dose)        | 23                                     |                        |                        |                       |                                     | รออนุมัติ     |                     |                      |                       |                                     | รออนุมัติ              |
| 121616450001 BCG Vaccine 10 doses/vial<br>(EPI) (1 Pack = 100 Dose)          | 15                                     |                        |                        |                       |                                     | รออนุมัติ     |                     |                      |                       |                                     | รออนุมัติ              |
| 121611880001 ORAL POLIOMYELITIS<br>VACCINE 20 doses/vial (1 Pack = 200 Dose) | 15                                     |                        |                        |                       |                                     | รออนุมัติ     |                     |                      |                       |                                     | รออนุมัติ              |
| นามสกุล                                                                      | โทรศั                                  | ไพท์มือถือ             |                        |                       |                                     | 1             |                     | a                    |                       |                                     |                        |
| ร่อ นามสกุล ผุ้รับผิดชอบ                                                     | สำ                                     | หรับผู้อนุมัติติดเ     | ต่อสอบถามข้อมูลเพิ่มเด | คิม                   | _                                   |               | สวนราย              | ชอ (                 | 2)                    |                                     |                        |
|                                                                              |                                        |                        | Save                   |                       |                                     |               | ผู้ประสา            | นงาน                 | $\rightarrow$         |                                     |                        |

b. ส่วนรายชื่อสำหรับผู้อนุมัติติดต่อสอบถามข้อมูลเพิ่มเติม

คู่มือบันทึกความต้องการเบิกวัคซีนนักเรียนสำหรับหน่วยบริการ ในระบบ VMI โครงการกระจายวัคซีนตามแผนงานสร้างเสริมภูมิคุ้มกันโรคสำหรับนักเรียน สปสช.

## 18. กรอกตัวเลขวัคซีนที่ต้องการเบิกเพิ่มเติมในช่อง "เบิกเพิ่มเติม (ขวด)"และสาเหตุที่เบิกเพิ่ม

| <b>้ ஜ</b> ี บันทึกวัคซีนเพิ่มเติม                                    |                                        |                        |                    |                                          |                               |                                       |                                        |                                          |                     |                                     |               |
|-----------------------------------------------------------------------|----------------------------------------|------------------------|--------------------|------------------------------------------|-------------------------------|---------------------------------------|----------------------------------------|------------------------------------------|---------------------|-------------------------------------|---------------|
|                                                                       |                                        |                        |                    | ครั้งที่ 1                               |                               |                                       | ครั้งที่ 2                             |                                          |                     |                                     |               |
| ชื่อยา                                                                | จำนวน<br>วัคซีนที่เบิก<br>ครั้งที่แล้ว | ເບີກເพີ່ມເตີມ<br>(ขวด) | สาเหตุการเบิกเพิ่ม | สปสช.อนุมัติ<br>(ชวด)                    | GPO ส่ง (ปัด<br>เต็<br>ใส่ จ์ | <sup>วันที่อนุมัติ</sup><br>ำนวนวัคย่ | <sub>เบิกเพิ่มเติม</sub><br>ซีนที่ต้อง | <sub>สาเหตุการเบิกเพิ่ม</sub><br>การเบิก | สปสช.อนุมัติ<br>าด) | GPO ส่ง (ปัด<br>เต็ม Pack)<br>(ชวด) | วันที่อนุมัติ |
| 121603660001 dT VACCINE 10 doses/vial<br>(EPI-U.1) (1 Pack = 50 Dose) | 23                                     | 10                     | ข้อมูลตกหล่นรอบแ   | 10 เพิ่มเติม (ขวด) และสาเหตุที่เบิกเพิ่ม |                               |                                       |                                        |                                          |                     | รออนุมัติ                           |               |
| 121616450001 BCG Vaccine 10 doses/vial<br>(EPI) (1 Pack = 100 Dose)   | 15                                     |                        |                    |                                          |                               | รออนุมัติ                             |                                        |                                          |                     |                                     | รออนุมัติ     |

 19. เมื่อตรวจสอบความถูกต้องของข้อมูลเรียบร้อยแล้วให้กรอกชื่อและเบอร์โทรศัพท์มือถือของผู้รับผลการอนุมัติ ทาง SMS จากนั้นกดปุ่ม "Save" ระบบจะมีข้อความแจ้งเตือนเมื่อส่งข้อมูลสำเร็จว่า "เก็บข้อมูลเรียบร้อยแล้ว"

| 🛱 บันทึกวัคอีนเ                   | ເพີ່ມເຕັມ                 |                     |                              |                    |                       |                                     |               |                        |                    |                       |                                     |               |
|-----------------------------------|---------------------------|---------------------|------------------------------|--------------------|-----------------------|-------------------------------------|---------------|------------------------|--------------------|-----------------------|-------------------------------------|---------------|
|                                   | 27222                     |                     | ครั้งที่ 1                   |                    |                       |                                     | ครั้งที่ 2    |                        |                    |                       |                                     |               |
| $\begin{pmatrix} 1 \end{pmatrix}$ | กรอกขอมูล<br>ผู้ประสานงาน | ານ<br>ເບີກ<br>ເຄັ່ວ | ເບີກເพິ່ມເຕີມ<br>(ขวด)       | สาเหตุการเบิกเพิ่ม | สปสช.อนุมัติ<br>(ขวด) | GPO ส่ง (ปัด<br>เต็ม Pack)<br>(ขวด) | วันที่อนุมัติ | ເບີກເพິ່ມເຕີມ<br>(ชวด) | สาเหตุการเบิกเพิ่ม | สปสช.อนุมัติ<br>(ขวด) | GPO ส่ง (ปัด<br>เต็ม Pack)<br>(ขวด) | วันที่อนุมัติ |
| 12160<br>(EPI-1J.1)               |                           | J                   | 10                           | ข้อมูลตกหล่นรอบแ   | 10                    | 10                                  | รออนุมัติ     |                        |                    |                       |                                     | รออนุมัติ     |
|                                   | ชื่อ-นามสกุล<br>XXXXXX    |                     | โทรศัพท์มือถือ<br>0991979539 |                    |                       |                                     |               | คลิกปุ่ม Save 2        |                    |                       |                                     |               |
|                                   | หน้าแรก / ร               | หน้าแรก / success   |                              |                    |                       |                                     |               | ส่งข้อมส               | าสำเร็จ (          | 3                     |                                     |               |
| เก็บข้อมูลเรียบร้อยแล้ว           |                           |                     |                              |                    |                       |                                     |               |                        |                    |                       |                                     |               |

#### หากสปสช.อนุมัติการบันทึกเบิกแล้วระบบจะทำการส่ง Email แจ้งผลการอนุมัติตามที่ท่านให้ไว้

20. เมื่อเจ้าหน้าที่ สปสช. ทำการอนุมัติจำนวนเบิกวัคซีนแล้ว ระบบจะส่ง SMS แจ้งไปยังเบอร์โทรศัพท์ตามที่ระบุไว้ หน่วยบริการสามารถตรวจสอบข้อมูลการอนุมัติได้จาก เมนู ประวัติการอนุมัติวัคซีน

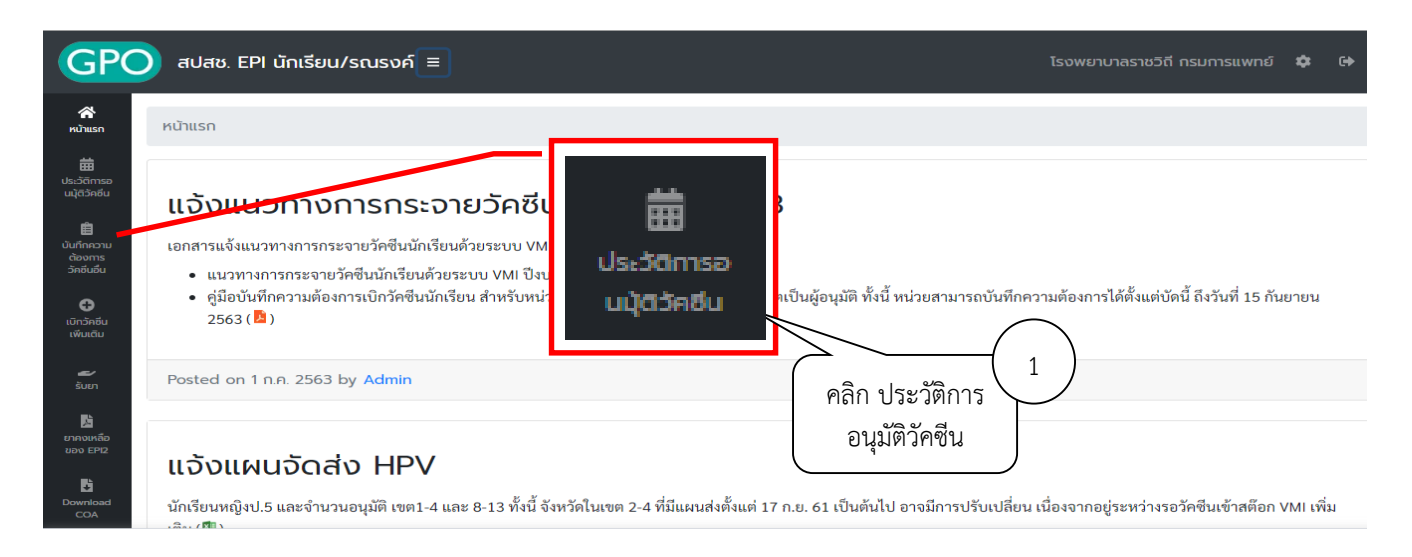

| ⊞                         | ประวัติการอนุมัติวัคซีน |                                  | (        | 2 คลิก รายละเอียด Search: |            |  |  |  |
|---------------------------|-------------------------|----------------------------------|----------|---------------------------|------------|--|--|--|
| Sho                       | w 10 ¢ entries          |                                  |          |                           |            |  |  |  |
|                           | วันที่บันทึกข้อมูล      | วันที่บันทึกข้อมูล วันที่อนุมัติ |          | ประเภท                    | รายละเอียด |  |  |  |
| 2                         | 4 พ.ก. 2564             | 24 w.e. 2564                     | 2563     | เบิกเพิ่มเติม ครั้งที่ 1  |            |  |  |  |
| 21 w.e. 2564 21 w.e. 2564 |                         | 2563                             | เบิกปกติ | (III)                     |            |  |  |  |

 ระบบจะแสดง ตัวเลขใต้คอลัมน์ "สปสช.อนุมัติ (ขวด)" คือจำนวนวัคซีนที่ สปสช. อนุมัติให้หน่วยบริการ ตัวเลข ใต้คอลัมน์ " GPO ส่ง (ปัดเต็ม Pack) (ขวด)" คือจำนวนที่องค์การเภสัชกรรมจะจัดส่งให้กับหน่วยบริการ และ วันที่และเวลาใต้คอลัมน์ "วันที่อนุมัติ" คือวันที่และเวลาที่เจ้าหน้าที่ สปสช. ทำการอนุมัติ

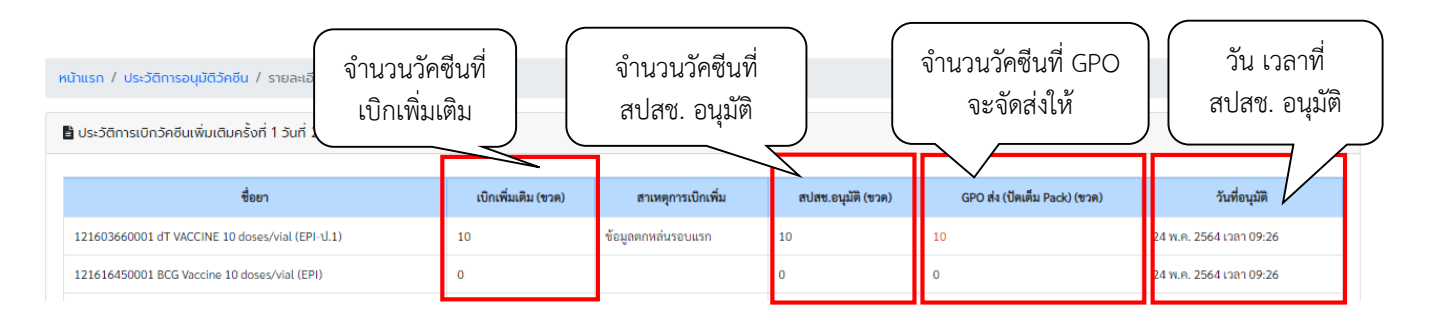

# <u>สามารถติดต่อสอบถามข้อมูลการใช้งานเพิ่มเติมได้ที่</u>

แผนกระบบงานผลิต กองเทคโนโลยีสารสนเทศ องค์การเภสัชกรรม โทร. 02-2038253 แผนกบริหารการบริการโครงการพิเศษ กองบริหารผลิตภัณฑ์ องค์การเภสัชกรรม โทร. 02-2038908-9, 02-2038905, 02-2038960